## ISTRUZIONI RICHIESTA KIT FIRMA DIGITALE CERTIFICATO CNS

Il Consiglio Nazionale Geometri e G.L. ha stipulato con la società ArubaPEC S.p.a. apposita convenzione CNSCNG25 per mettere a disposizione dei propri iscritti, iscritti anche alla Cassa Italiana Geometri, un Kit di Firma Digitale.

Condizione indispensabile per accedere alla richiesta del Kit è l'essere dotati di indirizzo mail certificato con dominio geopec.it.

Si consiglia l'utilizzo del Browser Internet Explorer; con buona probabilità verranno proposti degli aggiornamenti del software di Java che è necessario installare.

Il Kit di Firma Digitale si richiede accedendo all'area riservata sul sito <u>www.cassageometri.it</u> ora fruibile dal portale unico <u>http://www.geometrinrete.it/it/geometri</u>.

Dopo aver fatto il Login con il proprio N° di Matricola (reperibile in tutte comunicazione della Cassa Geometri o presso la Segreteria del Collegio) e la propria Password (nel caso di smarrimento della Password è necessario seguire la procedura di recupero password disponibile sempre sul sito della Cassa  $\rightarrow$  Accedi  $\rightarrow$  <sup>\* Hai bisogno di aiuto?</sup>) cliccare sulla finestra sotto riportata:

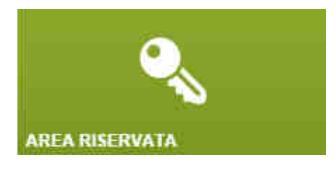

Scegliere la funzione disponibile:

Cliccando su questa funzione si aprirà la pagina del sito del gestore ArubaPec.

Scegliere il Collegio di appartenenza e proseguire.

La suddetta scelta consentirà di generare il modulo di registrazione per l'emissione del certificato nonché di acquistare il Kit alle condizioni economiche della convenzione che sono le seguenti:

Kit di Firma Digitale Formato ArubaKEY € 38,50 Contributo spese di spedizione € 3,00 I prezzi sopra indicati sono da assoggettare ad IVA 22%

Sarà ora necessario effettuare la registrazione su Aruba (per chi non è già utente Aruba)

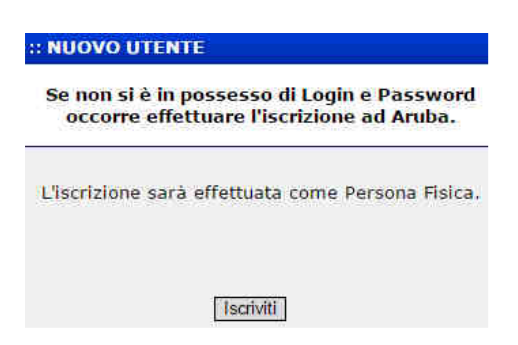

la quale fornirà, sull'indirizzo mail valido indicato, i codici di registrazione da conservare per future necessità. Nel caso si scelga di indicare l'indirizzo PEC è necessario andare preventivamente ad abilitarlo a ricevere anche messaggi non certificati, accedendo al pannello di gestione all'indirizzo <u>https://gestionemail.geopec.it/</u>, nella sezione "Comportamento in caso di messaggi non certificati".

Se invece si è già utente Aruba occorre accedere con le proprie credenziali Aruba dalla seguente finestre:

| Se si è già iscritti ad Aruba, inserire Login e<br>Password: |                   |           |  |
|--------------------------------------------------------------|-------------------|-----------|--|
| Login                                                        |                   | @aruba.it |  |
| Password                                                     |                   |           |  |
|                                                              | Hai perso i dati? |           |  |

Per chi è già in possesso di un kit di firma digitale, è possibile effettuare il riconoscimento De Visu on-line mantenendo inserita la Firma Digitale durante l'operazione:

| er rilasciare una Firma Digitale e relativa CNS è necessario acce                                                                                                    | ertare l'identità del richiedente.                                                                                                    |
|----------------------------------------------------------------------------------------------------|----------------------------------------------------------------------------------------------------|
| <ul> <li>Se sei in possesso di una Firma Digitale (anche non Arut<br/>con Il riconoscimento online. Potral portare a termine l'ordine</li> </ul>                                                                                                    | ba) sarà sufficiente connetterla al computer e procedere<br>e e scegliere dove ricevere la tua Firma Digitale                                                                |
| <ul> <li>Se non possiedi una Firma Digitale scegli il riconosciment<br/>successivamente alla ricezione dell'email di conferma spedizi<br/>documento di identità e ritirare la tua Firma Digitale (ti consi<br/>assicurarti che il materiale sia stato ricevuto).</li> </ul> | to presso il Collegio. Porta a termine l'ordine online e<br>one/attivazione potrai recarti presso il Collegio con un<br>gliamo di contattare preventivamente il Collegio per |
| $\bigcirc$ Riconoscimento on line con Firma Digitale                                                                                                    | O Riconoscimento presso il Collegio                                                                                                    |
|                                                                                                    |                                                                                                    |

In caso di problemi di riconoscimento della firma, disinserire il kit e procedere con la scelta "Riconoscimento presso il Collegio".

Eseguita la registrazione (indicare corretti e completi i dati di residenza), si prosegue con la compilazione della richiesta (con indicazione anche dei dati per la fatturazione come libero professionista) che si concluderà con la scelta della modalità di pagamento tra quelle proposte.

Si raccomanda di seguire le istruzioni eventualmente fornite da Aruba nel caso sia necessario documentare il pagamento effettuato.

Aruba provvede, una volta acquisito il pagamento, alla spedizione del Kit al Collegio di appartenenza che ne curerà la consegna nella qualità di IR (Incaricato alla Registrazione) provvedendo al riconoscimento certo (De Visu) del Geometra, raccogliendone la firma sul Modulo di registrazione per avvenuta consegna (nel caso non sia già stato firmato digitalmente) e raccogliendo copia del Documento d'identità indicato sulla richiesta.

Il certificato di sottoscrizione ha durata quinquennale (con possibilità di successivi rinnovi).

Al Collegio compete il controllo sulla permanenza della validità del certificato con facoltà, ove ne ricorrano i presupposti, di procedere a revocarlo, sospenderlo o riattivarlo.

Di seguito tutti i prodotti disponibili e relativo prezzo d'acquisto:

| Descrizione Prodotto                                                                                                    | Durata certificati | Costo unitario (Iva<br>esclusa) |
|----------------------------------------------------------------------------------------------------|--------------------|---------------------------------|
| 1 Smart card formato plug-in<br>1 Certificato di Autenticazione CNS<br>1 Certificato di Firma Digitale<br>1 Lettore Geo KEY | 5 Anni             | 38,50€                          |
| 1 Smart card formato plug-in<br>1 Certificato di Autenticazione CNS<br>1 Certificato di Firma Digitale                      | 5 Anní             | 15,00€                          |
| 1 Lettore Geo KEY                                                                                                    |                    | 23,50€                          |
| Spese di consegna presso il Collegio di appartenenza                                                                        |                    | 3,00€                           |